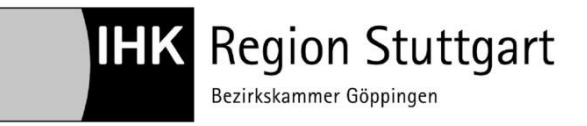

**IHK Region Stuttgart** 

Digitaler Ausbildungsvertrag

Handreichung Vertrag löschen

Ansprechpartner: Zentrale Eintragung der IHK Region Stuttgart Telefon 07161 6715 - 8488 eintragung.gp@stuttgart.ihk.de Stand: Januar 2021

# Digitaler Ausbildungsvertrag – Handreichung für die Löschung von Ausbildungsverträgen online

#### 1 Inhalt

| 2  | Ausbildungsstätte auswählen und Menüpunkt "Vertragsänderung" aufrufen | . 3 |
|----|-----------------------------------------------------------------------|-----|
| 3  | Menüpunkt "Vertrag ändern" auswählen                                  | . 4 |
| 4  | Auszubildenden auswählen                                              | . 4 |
| 5  | E-Mail-Adresse ergänzen                                               | . 5 |
| 6  | Reiter "Auflösung" bearbeiten                                         | . 6 |
| 7  | Nachweise hochladen                                                   | . 7 |
| 8  | Datenschutzeinwilligung                                               | . 8 |
| 9  | Lösung abschließen                                                    | . 9 |
| 10 | Fragen und technische Probleme?                                       | . 9 |

## 2 Ausbildungsstätte auswählen und Menüpunkt "Vertrag auflösen" aufrufen

Wählen Sie bei mehreren Ausbildungsstätten zunächst diejenige, bei der Ihr Auszubildender eingetragen ist. (1)

Klicken Sie danach auf das Menü. (2)

| Verzeichnisführung für Auszubildende                                                                                                    |            |   |                                                             |                  |
|----------------------------------------------------------------------------------------------------|------------|---|-------------------------------------------------------------|------------------|
| Filter                                                                                                    | <          | < |                                                             | ZUSAMMENFASSUNG  |
| Cargo, Line<br>Vorgangsnummer: VG-878232<br>Umschulungseintragung<br>Letzte Änderung am: 22.12.2021, 11:28:26                                                                                                    | <b>~</b> ^ |   | Umschulungsstä                                              | tte              |
| Opel, Astra<br>Vorgangsnummer: VG-876095<br>Vertragsänderung<br>Letzte Ånderung am: 29.11.2021, 13:24:51                                                                                                    | ₩          |   | Kammernummer<br>175<br>Ident- / Debitorennummer<br>88888847 |                  |
| Stuart, Maria<br>Vorgangsnummer: VG-858816<br>Vertragseintragung<br>Letzte Änderung am: 19.10.2021, 13:32:20                                                                                                    |            |   | Firma<br>IHK Region Stuttgart Beruf u<br>Straße Hausnummer  | nd Qualifikation |
| Unknown, Unknown<br>Vorgangsnummer: VG-853392<br>Vertragseintragung<br>Letzte Änderung am: 19.03.2021, 08:12:16                                                                                                    |            |   | PLZ<br>70174                                                | Ort<br>Stuttgart |
| Siggi, Super<br>Vorgangsnummer: ENTWURF<br>Verlängerung der Ausbildungszeit<br>Gespeichert am: 18.01.2021, 10:30:42<br>Verfügbarer Ausbildungsbetrieb *<br>IHK Region Stuttgart Beruf und Qualifikation (Jägerstr. 30 Stuttg 🕶 | =          |   | BA-Betriebsnummer *                                         |                  |
| IHK Region Stuttgart Beruf und Qualifikation (Jägerstr. 30 Stuttgart)                                                                                                    |            |   |                                                             |                  |

## 3 Menüpunkt "Vertrag ändern" auswählen

Wählen Sie im Drop-down-Menü den Menüpunkt "Vertrag auflösen" aus. (3)

| EIZIE AITUETUITY AITI. 14.01.2022, 11.00.20                                                                                                    | 88888847                               |
|----------------------------------------------------------------------------------------------------|----------------------------------------|
| Cargo, Line<br>prgangsnummer: VG-878232<br>mschulungseintragung<br>etzte Änderung am: 22.12.2021, 11:28:26                                                                      | Neuer Ausbildungsvertrag Qualifikation |
| )pel, Astra                                                                                                    | Vertrag auflösen                       |
| organgsnummer: VG-876095<br>ertragsänderung<br>etzte Änderung am: 29.11.2021, 13:24:51                                                                                          | Vertrag ändern Ort<br>Stuttgart        |
| stuart, Maria                                                                                                    | Neuer Ausbilder / Neuer Beruf          |
| organgsnummer: VG-858816                                                                                                    | Massenimport von Verträgen             |
| etzte Änderung am: 19.10.2021, 13:32:20                                                                                                    | Vorlagen laden / verwalten             |
| /erfügbarer Ausbildungsbetrieb *<br>HK Region Stuttgart Beruf und Qualifikation (Jägerstr. 30 Stuttg… ▼<br>HK Region Stuttgart Beruf und Qualifikation (Jägerstr. 30 Stuttgart) | =                                      |

#### 4 Auszubildenden auswählen

Sie befinden sich jetzt im Änderungsmodus. In der Übersichtsspalte links erscheint "ENTWURF zur Vertragsänderung". Klicken Sie nun in den Leerraum über der grauen Linie. (4)

| Verzeichnisführung für Auszubildende                                                                          |     |                   |                |
|----------------------------------------------------------------------------------------------------|-----|-------------------|----------------|
| Filter                                                                                                    | ~ < | AUSBILDUNGSSTÄTTE | AUSZUBILDENDER |
| ENTWURF zur Vertragsänderung<br>Vorgangsnummer:<br>Änderung der Auszubildendendaten                           |     | Auszubildender    | hlen           |
| Cargo, Line<br>Vorgangsnummer: VG-878232<br>Umschulungseintragung<br>Letzte Änderung am: 22.12.2021, 11:28:26 | ~   | Auszubildender *  |                |
| ~ ! * !                                                                                                    |     |                   |                |

#### Wählen Sie den betreffenden Auszubildenden aus. (5)

| Verzeichnisführung für Auszubildende                                                        |     |                         |           |           |  |  |
|---------------------------------------------------------------------------------------------|-----|-------------------------|-----------|-----------|--|--|
| Filter                                                                                      | ~ < | AUSBILDUNGSSTÄTTE       |           | ERKLÄRUNG |  |  |
| ENTWURF zur Vertragsänderung<br>Vorgangsnummer:                                             |     | Auszubildenden          | augwählen |           |  |  |
| Anderung der Auszubildendendaten                                                            |     | Auszublidenden          |           |           |  |  |
| Vorgangsnummer: VG-878232                                                                   | × I | Auszubildender *        |           |           |  |  |
| Letzte Änderung am: 22.12.2021, 11:28:26                                                    |     | Bolika, Anna   03.03.20 | 006       |           |  |  |
| Opel, Astra                                                                                 | 曲   | Brezel, Laugen   01.01  | .2000     |           |  |  |
| Vorgangsnummer: VG-876095<br>Vertragsänderung<br>Letzte Änderung am: 29.11.2021, 13:24:51   |     | Claus, Santa   01.01.20 | 000       |           |  |  |
| Stuart, Maria                                                                               |     | Ferrari, Giuseppe   01. | 01.2000   |           |  |  |
| Vorgangsnummer: VG-858816<br>Vertragseintragung<br>Letzte Änderung am: 19.10.2021, 13:32:20 |     | Freaky, Friday   01.01. | 1980      |           |  |  |

## 5 E-Mail-Adresse ergänzen

Ergänzen Sie bitte die E-Mail-Adresse, falls dieses Feld leer ist (6).

| _   |                                              |                   |           |
|-----|----------------------------------------------|-------------------|-----------|
| ~ < |                                              | -                 |           |
|     | AUSBILDUNGSSTÄTTE                            | AUSZUBILDENDER    | AUFLÖSUNG |
|     |                                              |                   |           |
|     | Auszubildender                               |                   |           |
| 曲   | Geschlecht*                                  | h 🔿 divers        |           |
| ~   | Anrede<br>Frau                               |                   |           |
|     | Nachname *<br>Bolika                         |                   |           |
| ~   | Vorname *<br>Anna<br>6                       |                   |           |
| 曲   | E-Mail *<br>Bitte geben Sie eine gültige E-I | Mail-Adresse ein. |           |
|     | Straße, Hausnummer *                         |                   |           |

## 6 Reiter "Auflösung" bearbeiten

Wählen Sie Den Auflösungsgrund, das Auflösungsdatum und ob Ihr Auszubildender beabsichtigt seine Ausbildung fortzuführen (7).

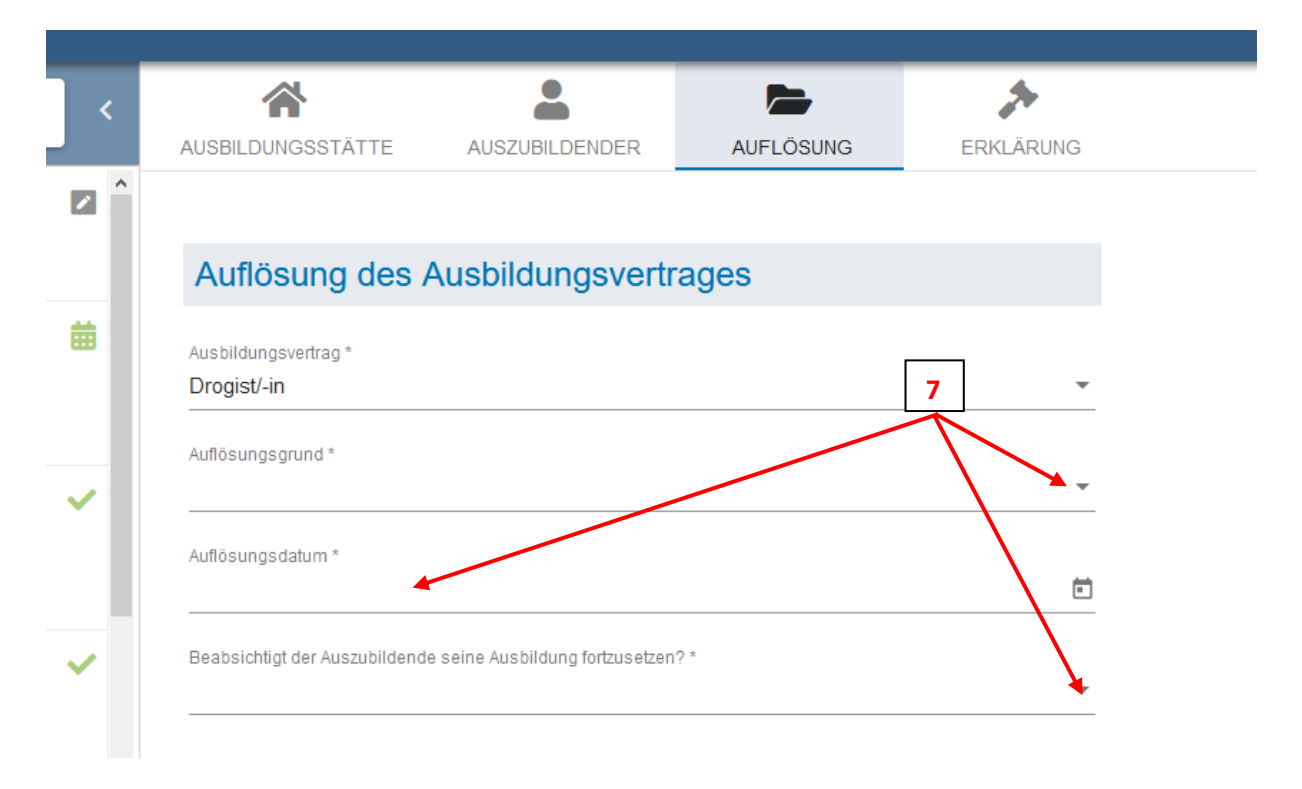

#### 7 Nachweise hochladen

Laden Sie bitte das zugehörige Kündigungsschreiben im Pdf-Format hoch (8).

| × <        | *                                        | -                                |           | *         |
|------------|------------------------------------------|----------------------------------|-----------|-----------|
| ·          | AUSBILDUNGSSTÄTTE                        | AUSZUBILDENDER                   | AUFLÖSUNG | ERKLÄRUNG |
| ^          |                                          |                                  |           |           |
|            |                                          |                                  |           |           |
|            | Auflösung des /                          | Ausbildungsvertra                | ages      |           |
| 曲          | Ausbildungsvertrag *                     |                                  |           |           |
|            | Drogist/-in                              |                                  |           | *         |
|            | Auflägungen grund *                      |                                  |           |           |
|            | Autiosungsgrund *<br>Arbeitsverweigerung |                                  |           | -         |
| <b>~</b>   |                                          |                                  |           |           |
|            | Auflösungsdatum *                        |                                  |           |           |
|            | 31.12.2021                               |                                  |           | •         |
| ~          | Beabsichtigt der Auszubildend            | e seine Ausbildung fortzusetzen? | *         |           |
|            | unbekannt                                |                                  |           | -         |
|            |                                          |                                  |           |           |
|            | Bitte stellen Sie mindestens ei          | inen Nachweis zur Verfügung.     |           |           |
| 曲          |                                          |                                  |           | 8         |
|            | Nachweise                                |                                  |           |           |
|            | Nachweise für die Vertr                  | agsauflösung sind beizufüge      | en.       |           |
|            |                                          |                                  | DATE      | AUSWÄHLEN |
| <b>—</b> × |                                          |                                  |           |           |

# 8 Datenschutzeinwilligung

Setzen Sie bitte den Haken im Menüpunkt "ERKLÄRUNG" (9)

|   |                     |                                  | AUFLÖSUNG | ERKLÄRUNG |                      |                   |                   |
|---|---------------------|----------------------------------|-----------|-----------|----------------------|-------------------|-------------------|
| ^ |                     | 9                                |           |           |                      |                   |                   |
|   | Erklärung           |                                  |           |           | Bemerkungen          |                   |                   |
|   | Einwilligung Date   | nspeicherung, Widerrufsbelehrur  | ng *      |           | Nachricht an die IHK |                   |                   |
|   | Eine Datenschutzerl | klärung ist in der Fußzeile verk | knüpft.   |           |                      |                   |                   |
| l |                     |                                  |           |           |                      |                   |                   |
|   |                     |                                  |           |           |                      |                   |                   |
|   |                     |                                  |           |           |                      |                   |                   |
| * |                     |                                  |           |           |                      |                   |                   |
|   |                     |                                  |           |           |                      |                   |                   |
|   |                     |                                  |           |           |                      |                   |                   |
|   |                     |                                  |           |           | Einreichen           | Entwurf speichern | Entwurf löschen Z |

#### 9 Lösung abschließen

Klicken Sie zum Abschluss des Vorgangs bitte noch auf "Einreichen" (10).

| I | AUSBILDUNGSSTÄTTE       | AUSZUBILDENDER              |         | ERKLÄRUNG |                                              |
|---|-------------------------|-----------------------------|---------|-----------|----------------------------------------------|
| ^ |                         |                             |         |           |                                              |
| L | Erklärung               |                             |         |           | Bemerkungen                                  |
|   | Einwilligung Datenspe   | eicherung, Widerrufsbelehru | ing *   |           | Nachricht an die IHK                         |
| l | Eine Datenschutzerkläru | ung ist in der Fußzeile ver | knüpft. |           |                                              |
| l |                         |                             |         |           |                                              |
|   |                         |                             |         |           |                                              |
|   |                         |                             |         |           |                                              |
|   |                         |                             |         |           |                                              |
| ¥ |                         |                             |         |           | 10                                           |
|   |                         |                             |         |           |                                              |
|   |                         |                             |         |           |                                              |
|   |                         |                             |         |           | Einreichen Entwurf speichern Entwurf löschen |

#### 10 Fragen und technische Probleme?

Bei Fragen oder technischen Problemen unterstützen wir Sie gerne!

Ihr DAV-Support-Team

Telefon 07161 6715 - 8488 eintragung.gp@stuttgart.ihk.de